×

# Registrar Retorno Arquivo Texto da Visita de Campo

O objetivo desta funcionalidade é permitir a atualização dos dados relativos às anormalidades encontradas, referentes às dificuldades em fazer a transmissão dos dados do arquivo TXT para o sistema GSAN via WEB que o agente em campo, porventura, tenha encontrado. A funcionalidade pode ser acessada via **Menu de Sistema**, no caminho: **GSAN > Atendimento ao Público > Ordem de Serviço > Inspeção de Anormalidade > Registrar Retorno Arquivo Texto da Visita de Campo**.

Feito isso, o sistema acessa a tela abaixo:

### Observação

Informamos que os dados exibidos nas telas a seguir são fictícios e não retratam informações de clientes.

| arquivo texto da visita de campo, informe os dados abaixo:           |                                                                                                    |
|----------------------------------------------------------------------|----------------------------------------------------------------------------------------------------|
| Escolher arquivo Nenhum arquivo selecionado<br>* Campos obrigatórios |                                                                                                    |
|                                                                      | Atualiza                                                                                               |
|                                                                      |                                                                                                    |
|                                                                      |                                                                                                    |
|                                                                      |                                                                                                    |
|                                                                      | rquivo texto da visita de campo, informe os dados abaixo:<br>Escolher arquivo<br>* Campos obrigatórios |

## **Preenchimento dos Campos**

| Campo              | Orientações para Preenchimento                                                                                                    |
|--------------------|----------------------------------------------------------------------------------------------------|
| Nome do<br>Arquivo | <ul> <li>Campo obrigatório. Nome do arquivo a ser atualizado no sistema GSAN. Clique no botão Escolher arquivo para selecionar o arquivo desejado, e em seguida no botão Atualizar.</li> <li>Regra associada: Caso o arquivo esteja sem dados, o sistema exibe uma mensagem de crítica.</li> </ul> |

## Funcionalidade dos Botões

| Botão            | Descrição da Funcionalidade                                                             |
|------------------|-----------------------------------------------------------------------------------------|
| Escolher arquivo | Ao clicar neste botão, o sistema atualiza no banco de dados o arquivo enviado.          |
| Desfazer         | Ao clicar neste botão, o sistema desfaz a última operação realizada limpando a<br>tela. |
| Cancelar         | Ao clicar neste botão, o sistema cancela o processo e retorna à tela principal.         |
| Atualizar        | Ao clicar neste botão, o sistema insere os dados na base de dados.                      |

### Referências

#### Registrar Retorno Arquivo Texto da Visita de Campo

#### **Termos Principais**

Mobilidade

Clique aqui para retornar ao Menu Principal do GSAN

From:

https://www.gsan.com.br/ - Base de Conhecimento de Gestão Comercial de Saneamento

Permanent link: https://www.gsan.com.br/doku.php?id=ajuda:registrar\_retorno\_arquivo\_texto\_da\_visita\_de\_campo

Last update: 29/01/2019 17:13

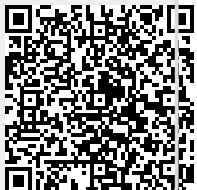